# キャッシュレス決済マニュアル

## ● はじめに

キャッシュレスでの決済方法を説明するマニュアルです。

使用できる決済方法は、クレジットカード、PayPayの2種類です。資格ごとに使用できる決済方法は異なります。

スマートフォンやパソコンを使用して、オンライン上で手続を実施します。

### 実施できる操作

オンライン決済では、以下を実施できます。

- クレジットカード決済の手続をする(クレジットカードで決済する)
- PayPay決済の手続をする(<u>PayPayで決済する</u>)
- キャッシュレス決済後に支払手続内容を確認する(決済内容を確認する)

## エラー画面について

操作中にエラー画面が表示される場合があります。画面に表示された内容に従って操作を進 めてください。

画面を閉じるよう促すメッセージが表示された場合は、ブラウザを閉じてください。

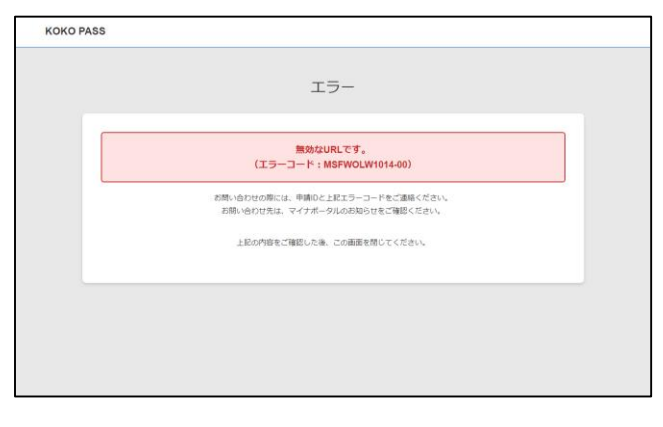

#### エラー画面の一例

※画面はサンプルです。

クレジットカードで決済する(1/3)

決済のために、クレジットカード情報を入力します。

| коко  | PASS                                                  |                                                                                                    |                                         |                                                               |                       |
|-------|-------------------------------------------------------|----------------------------------------------------------------------------------------------------|-----------------------------------------|---------------------------------------------------------------|-----------------------|
|       | 国家資格の各種手数料・税お支払サイト                                    |                                                                                                    |                                         |                                                               |                       |
|       | ネジイトは国際資格の高級を取り、他のの支払を行うジイトです。<br>の支払の改善な打ちの法例してください。 |                                                                                                    |                                         |                                                               |                       |
|       | 推奨環境<br>提供するWe                                        | #職境<br>はするWeb高面について、常証準確は以下のとおりです。                                                                                      |                                         |                                                               |                       |
|       | 10                                                    | 油木                                                                                                    | ブラウザ(=1)                                | 利応08                                                          |                       |
|       | 1                                                     | PC                                                                                                    | Microsoft Edge 最新版<br>Google Chrome 最新版 | Windows                                                       |                       |
|       | 2                                                     |                                                                                                    | Safari 最新版<br>Google Chrome 最新版         | macOS                                                         |                       |
|       | 3                                                     | スマートフォン                                                                                                    | Google Chrome 最新版                       | Android                                                       |                       |
|       | 4                                                     |                                                                                                    | Safari 最彩版                              | IOS                                                           |                       |
|       | あり、ラ・<br>Safaritま、<br>前の画面にあ<br>いでください                | イビンスに変け多数使けています。<br>米国あよびその赤の宣告意見されたApple Inc.の原産です。<br>米国かは、薬薬上の原るボタンを得てしてください、プラウザの原るボタン良びショートカットキーによる原る勝作は行わな<br>Viv |                                         |                                                               |                       |
|       |                                                       | お支払                                                                                                    | 方法を選択してください。                            |                                                               |                       |
|       | 212<br>0 2<br>  QRD-<br>0 P                           | ットカードでのお支払<br>フレジットカード<br>ードでのお支払<br>*#Pay                                                                              |                                         |                                                               |                       |
|       | ≈ far⊐−F;                                             | J は株式会社デンソーウェーブの登録品味                                                                                                    | 8255244270                              |                                                               |                       |
| 754/6 |                                                       |                                                                                                    |                                         | 「KOKO PASSE」は、株式会社NTTデータの日<br>CopyrgN © 2023 NTT DATA JAFWN O | は単語様です。<br>ORPORATION |

| 5 |  |
|---|--|
| P |  |
|   |  |

[クレジットカード]を選択し、[お支払方法 を確定する]を押します。

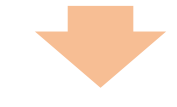

| <b>i</b> —                                                                                                    |                                                                                                    |                                                                                                    |                                                              |                                                              |
|----------------------------------------------------------------------------------------------------|----------------------------------------------------------------------------------------------------|----------------------------------------------------------------------------------------------------|--------------------------------------------------------------|--------------------------------------------------------------|
|                                                                                                    | ご利用に                                                                                                    | 当たっての注                                                                                                    | 意事項                                                          |                                                              |
| ホパージは、税式会社NTTF<br>開始」という。)クレジャ1<br>に続けします。(※1)                                                                    | 「一夕(以下「形住」という。)<br>・カード絶対専務ページです。相                                                                                                    | が運営する、品種作用 -<br>1207手数和は、図庫、考                                                                                                    | 国家高裕等手続に伴る知及<br>方公共団体、同型号の高相                                 | び半数料(以下「残気び準<br>整理団体のうち必要な形式                                 |
| ネページのお手続は、ご利用<br>場合、光戸・発始を所留する                                                                                    | 後継が施設び手数料の時付(立<br>1番作の意义は地方立月団体の表                                                                                                    | 第時付)を当社に委員す<br>(※1)から、当社が納                                                                                                    | る手続です。なお、箇種以<br>1世込着の起注を形けます。                                | は地方公共団体への納付の                                                 |
| 解放び学数科のクレジットが<br>トカードによる納付はできま                                                                                    | 5ードによる納行に当たっては、<br>1切んので、予めご丁承ください                                                                                                    | 「おまた」第1日日 (1月日日)<br>「おまた」第1日日 (1月日日)                                                                                                    | わています。この期間を起<br>一ジ回意味の申請内容得起                                 | 渡している場合。クレジッ<br>黒面に表示されます。                                   |
| ご利用に出たっては、下回<br>イナボータルJ にて同一の月                                                                                    | II再を全て確認し、同葉の上でお<br>N語ので高橋先許・国家員協等手                                                                                                    | 学続き行ってください。<br>統に体る中調をした中国                                                                                                    | なお、ホページで同意いた<br>街と同一人物とみなします                                 | だいたご利用者様を、「マ<br>・                                            |
| ※1%30行参数料の研究5.5                                                                                                   | に用け肥氏者の指定者について                                                                                                    | 4.256124045                                                                                                    | 20.                                                          |                                                              |
| ご確認事項<br>のすべてのご利用者様に                                                                                              | 共通する事項                                                                                                    |                                                                                                    |                                                              |                                                              |
| 1. 立葉納付に係る                                                                                                    | 委託契約の成立時点                                                                                                    |                                                                                                    |                                                              |                                                              |
| ホページの同意及びクレー<br>納付に伴る委託契約(は)<br>死契約が成立しない場合)                                                                      | ロットカード情報入力後の与信用<br>ド「委託契約」という。)の中に<br>こついては、「2、委託契約だけ                                                                                                    | 総形が先上約様が向了)<br>(を承認したものとみな)<br>(立しない場合) をご参う                                                                                                    | に助点で、ご利用者様と5<br>2、当該委託契約が成立する<br>ICださい。                      | 地との規定び手数料の立算<br>そのとします。 なお、亜                                 |
| 2. 委託契約が成立                                                                                                    | しない場合                                                                                                    |                                                                                                    |                                                              |                                                              |
| ホページ同原油に許正さい<br>その他、ご利用者様のクロ<br>掛られません。1、委員                                                                       | nる(お女仏崎際)を通ぎた後に<br>レジットカードがご利用いただに<br>RMJは成立せず、当社による立ち                                                                                                    | ログレジットカードによ)<br>ロロン場合(与信用結及2<br>186月及びご利用者様の1                                                                                                    | (高度の納付手続はできまた<br>(売上処理が向了できない)<br>7レジットカードによる税3              | んので、ご注意ください。<br>目色をいいますが、これらに<br>び手数和の出支払は実施で                |
| A B WAA                                                                                                    |                                                                                                    | 1000 0000 1000                                                                                                    | 神会術) がみ帯になります                                                |                                                              |
|                                                                                                    |                                                                                                    |                                                                                                    |                                                              |                                                              |
| 18. 当社が重に開                                                                                                    | 存を履行できない場合の層                                                                                                    | 意事連及び回惑加い                                                                                                    | IIG DVICE                                                    |                                                              |
| 防住の責めに用すべき事業                                                                                                    | h (例社の信用下室による事由を<br>)構定、学校14の講真をご利用者<br>で教得は当社に講真明確を講真す                                                                                                    | 食む)により、納付手術<br>株が開いる可能性があり<br>ることが印解ですが、そ                                                                                                    | が実施できない場合におい<br>ます。当社の資めに用すべ<br>の構造地域の内容について<br>その物の一切の講直(下石 | て、光戸・資格を形置する<br>含事由によりご利用者様に<br>は遺稿下題行、不活利用。<br>私力により生にも接着、予 |
| 世営業の資産管理宣告から<br>構造が生じた場合、ご知道<br>不当行為、製造物発見そそ<br>地の年期を整むので見込み<br>構成の経営は、ご利用整<br>に連携が生じた場合は、()                      | の構成の通知の原則で用りて、適<br>時間から生こと構成など進先利益<br>取ら委託を受けた的材相指調査<br>との借りではありません。                                                                                                    | 地の映像のみに思られ。<br>を自む。)は速用するこ<br>若れないものとします。                                                                                                    | とができないものとします<br>ただし、毎年の故意又は重                                 | 。また、後年が時間すべき<br>大な絶失によりご利用者様                                 |
| 1日本市の通信部門以降や小<br>構成が良くした場合、2014<br>不良があ、知道総営化です時になっ<br>用の市場を知って計画のは、<br>に構成が良くた場合は、こ<br>に構成が良くた場合は、こ              | 10日から知らりためでものり、通い時からなく、「「「「」」」<br>取りられた、「「」」」」」」」」」」」」」」」」」」」」」」」」」」」」」」」」」」」                                                                                                    | 用の構作のみに用りた。<br>を当む。)は第日するこ<br>若たないたのとします。<br>単語を確認しました<br>くれのは、1回の世界事件<br>スキャックレ、「同家する」                                                                                                    | たができないやめたします<br>ただし、俗社の故意交は書<br>MARDAL<br>IND 文庫T            | 。また、後位が発展すべき<br>大な後外によりご利用者様                                 |
| (18時代の通信管理院内やう<br>時代でした場合、19年の一部<br>下記があ、新品格特化です<br>気の時期を出たつき作品の<br>前者のを感知し、ことの目前<br>に同様が出てい場合は、こ<br>に同様が出てい場合は、こ |                                                                                                    | <ul> <li>第20時間ののに用りた。</li> <li>第200、10回目する。</li> <li>第20、10回してします。</li> <li>株式を取りたのとします。</li> <li>株式を取りたのとします。</li> <li>株式を取りたのとします。</li> <li>株式を取りたのとします。</li> <li>株式を取りたのとします。</li> </ul> | 上がであないものとします<br>ただし、時代の新聞見は前<br>Refersと<br>Refer             | 、あた、地区が地球学へき<br>大な過失にようごドロ教師                                 |
| 世界市ら通知管理協会の<br>構成が全ていため、ご知知<br>でしたのから、「日本」<br>では、「日本」<br>に通道が出ていため、こことの構成<br>に通道が出ていためのよう。ここ<br>に通道が出ていためのよう。     | の加め 300 (2000) (2000) | Romandor Bohn<br>Ratio, Jakerson<br>Bargurenciaeri<br>Ratestalande<br>Baraia Jacobiete<br>Ratestalande<br>Baraia                                                                            |                                                              | 、あた、地位が物理する考<br>入な過失にようごと同胞機                                 |

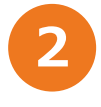

注意事項を確認し、 [上記の注意事項を確認し ました] にチェックを入れ、 [同意する] を押 します。

## ● クレジットカードで決済する(2/3)

| 0            | - <u>o</u> o                                   | - O O |
|--------------|------------------------------------------------|-------|
|              | お支払内容の確認                                       |       |
|              | お支払内容をご確認ください。                                 |       |
| 中語曰          | manual0528020100000001                         |       |
| 21.89        | manual0528020100000000000000000000000000000000 |       |
| 中語名          | 国家商格远定士 新进设备                                   |       |
| 申請受付日(年/月/日) | 2024/2/5                                       |       |
| お支払期商(年/月/日) | 2024/6/30                                      |       |
| お支払金額        | 100円                                           |       |
| お支払金額内沢      |                                                |       |
| P326         |                                                | 的代金期  |
| DIRRITH      |                                                | 10079 |
|              | ESTACES FREERET                                | •     |
|              |                                                | _     |

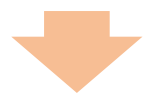

| KOKO PAS | \$\$          |                                                                          |
|----------|---------------|--------------------------------------------------------------------------|
|          | 0             | <b>2 3 4 5</b>                                                           |
|          |               | クレジットカード情報入力                                                             |
|          | ā             | お支払に利用するカード情報を入力してください。                                                  |
|          | 申助iD          | manual0528020100000001                                                   |
|          | 支払乗号          | manual0528020100000000000000000000000000000000                           |
|          | 申請名           | 国家真格認定士 新規登録                                                             |
|          | 申請受付日(年/月/日)  | 2024/2/5                                                                 |
|          | お支払期限(年/月/日)  | 20248/30                                                                 |
|          | お支払金額         | 100円                                                                     |
|          | カート番号 企業      | (中島古甘ノイワン用し)                                                             |
|          | 有効職職 企業       | • <i>R/</i> • <i>N</i>                                                   |
|          | セキュリティコード 🔊 🕢 | (4000)                                                                   |
|          |               | RUMERS ADAMENETS                                                         |
| プライバシーボ  | <u>us-</u>    | 「KOKO PASSE」は、現式会社NTTデータの漫画要定<br>Copyingt 8 2023 NTT DATA JAVAK CORPORAT |

3

申請内容を確認し、[手続を開始する]を押し ます。

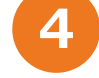

お支払に使用するクレジットカードの情報を入 カし、[入力内容を確認する]を押します。

#### ■ メモ

エラーメッセージが出た場合は、入力内容に誤 りがあります。内容を確認し、正しく入力して ください。

Confidential

## ● クレジットカードで決済する(3/3)

| 0            | $-\overset{2}{\circ}$ $\overset{3}{\longrightarrow}$ $\overset{4}{\odot}$ $\overset{5}{\odot}$ |
|--------------|------------------------------------------------------------------------------------------------|
|              | お支払手続きの実行                                                                                      |
|              | 以下の内容でお支払いを実行します。                                                                              |
| 申請曰          | manual0528020100000001                                                                         |
| 支払番号         | manual0528020100000000000000000000000000000000                                                 |
| 申請名          | 国家典格远定士 新現登録                                                                                   |
| 申請受付日(年/月/日) | 2024/2/5                                                                                       |
| お支払調理(年/月/日) | 2024/6/30                                                                                      |
| お支払金額        | 100円                                                                                           |
| カード要号        | **** **** 3457                                                                                 |
| 「お支払い        | を実行」ボタンを押下後は、お支払方法の変更、取り消しはできません。                                                              |
|              | 入力をやり直す お支払いを取行                                                                                |
|              |                                                                                                |

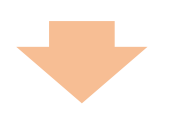

| 6                   | - ° - ° - ° - ° - ° - ° - ° - ° - ° - °                                           |                   |
|---------------------|-----------------------------------------------------------------------------------|-------------------|
|                     | お支払完了                                                                             |                   |
|                     | お支払いが向了しました。                                                                      |                   |
| #80                 | manual0528020100000001                                                            |                   |
| 支払番号                | manual05280201000000000000000001                                                  |                   |
| #86                 | AFREST: NARD                                                                      |                   |
| 申請受付日(年/月/日)        | 2024/25                                                                           |                   |
| お支払期限(年/月/日)        | 2024/6/30                                                                         |                   |
| お支払用了日(年/月/日)       | 20245/28                                                                          |                   |
| 苏支监手段               | クレジットカード                                                                          |                   |
| お支払金額               | 100円                                                                              |                   |
| お支払金額内決<br>M125時(第) |                                                                                   |                   |
| P326                |                                                                                   | 納付金額              |
| 自然名开始               |                                                                                   | 100Fi             |
| 領収書は発行<br>お支払期限力    | うされません。必要に応じてご自身で本面面の保存をお願い<br>ら7日以内であれば、本面面を閉じた後でも本ページにアク1<br>上記方され内容をご確認いただけます。 | いたします。<br>セスしますと、 |
| こちらの留               | 意点と上記のお支払内容をご確認のうえ、本画面を閉じて                                                        | いださい。             |
|                     |                                                                                   |                   |

表示された手続内容を確認し、[お支払いを実 行]を押します。

# ・ [お支払いを実行]を押したあとは、支払方法の変更や、決済のキャンセル(取り消し)はできません。返金が必要な場合は、マイナポータルで確認できる連絡先にお問い合わせください。連絡先は、マイナポータルの「やること(申請状況照会)」画面から該当の手続を選択し、申請先からの連絡内容を確認してください。

[お支払いを実行]を押すと、本人認証を実施する画面に切り替わる場合があります。画面の内容に従って、本人認証を実施してください。

「お支払完了」画面が表示されます。 表示された内容を確認したあとに、画面を閉じ てください。

#### ! 重要

6

お支払期限から7日以内であれば、本画面を閉 じた後でも、マイナポータルから本画面にアク セスすることができます。

# 📃 PayPayで決済する(1/7)

ブラウザまたはアプリを利用して、PayPayで支払いをします。 パソコンとスマートフォンのどちらで決済を開始するかにより手順が異なります。「<u>パソコンか</u> <u>ら決済する</u>」または「<u>スマートフォンから決済する</u>」をご確認ください。

## ● パソコンから決済する

パソコンで「国家資格の各種手数料・税お支払いサイト」へアクセスし、PayPayで決済します。

| KOKO P | ASS                                                   |                                    |                                         |                                                |  |
|--------|-------------------------------------------------------|------------------------------------|-----------------------------------------|------------------------------------------------|--|
|        |                                                       | 国家資格の名                             | 4種手数料・税お支払                              | サイト                                            |  |
|        | キッイトは国家商化の高増学習は「私心が良いを行うシイトです。<br>お気が加速を行うつき高小」でください、 |                                    |                                         |                                                |  |
|        |                                                       |                                    |                                         |                                                |  |
|        | 10                                                    | 端末                                 | プラウザ(=1)                                | 対応08                                           |  |
|        | 1                                                     | PC                                 | Microsoft Edge 最新版<br>Google Chrome 最新版 | Windows                                        |  |
|        | 2                                                     |                                    | Safari 最新版<br>Google Chrome 最新版         | macOS                                          |  |
|        | 3                                                     | スマートフォン                            | Google Chrome 最新版                       | Android                                        |  |
|        | 4                                                     |                                    | Safari 最新版                              | 105                                            |  |
|        | いでください                                                | ,                                  | 私方法を選択してください。                           |                                                |  |
|        | クレジ<br>0 タ                                            | デットカードでのお支払<br>フレジットカード<br>ードでのお支払 |                                         |                                                |  |
|        | 0.8                                                   | <sup>hayPay</sup>                  |                                         |                                                |  |
|        | ≈ far⊒- P                                             | 」は株式会社デンソーウェーブの登録員                 | 8285A44273                              |                                                |  |
|        | -                                                     |                                    |                                         | form manage in and other state to be the state |  |

[PayPay] を選択し、 [お支払方法を確定す る] を押します。

# ● PayPayで決済する(2/7)

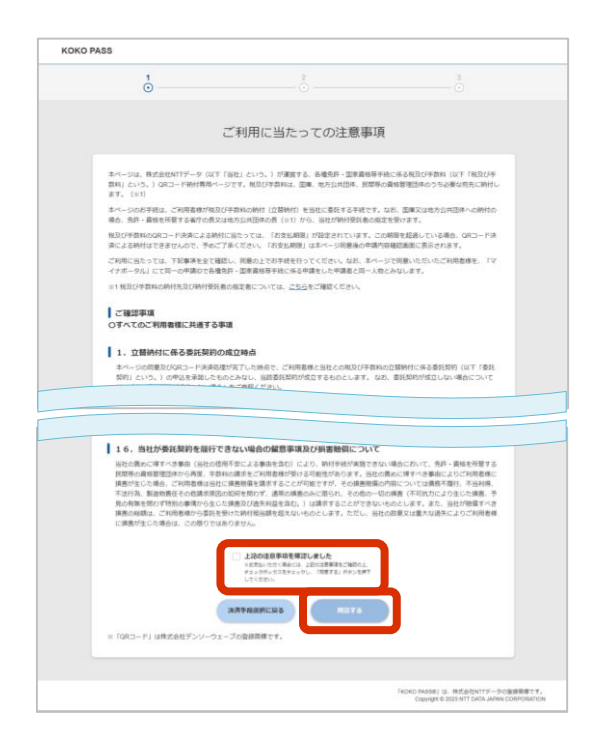

2

注意事項を確認し、[上記の注意事項を確認し ました]にチェックを入れ、[同意する]を押 します。

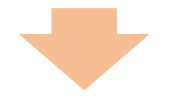

| (O PASS                     | 2                                                                                |
|-----------------------------|----------------------------------------------------------------------------------|
|                             | お支払内容の確認                                                                         |
|                             | お支払内容をご確認ください。                                                                   |
| 电加口                         | manual0528020100000002                                                           |
| 支払難号                        | manual0528020100000000000000000000000000000000                                   |
| 申請名                         | 国家員格認定士 新規登録                                                                     |
| 申請受付日(年/月/日)                | 2024/2/5                                                                         |
| お支払期限(年/月/日)                | 2024/8/30                                                                        |
| お支払金額                       | 100円                                                                             |
| お支払金額内訳<br>時付請報 (国)<br>の194 |                                                                                  |
| 重建党并校                       | 100/9                                                                            |
| 1946                        | 開始する) ボジンを押Tし、PapPayでお支払組支持については、<br>お支払う法の支払、取りおしはでおさか。<br>【記録時間になる<br>【記録時間になる |
|                             | 「KOKO PASSIB」は、株式会社NTTダータの優勝者<br>Copyrgite 2/23 NTT DATA JAPAN CODIP             |

3

申請内容を確認し、[手続を開始する]を押し ます。

#### !重要

[手続を開始する]を押したあとは、支払方法 の変更や、決済のキャンセル(取り消し)はで きません。返金が必要な場合は、マイナポータ ルで確認できる連絡先にお問い合わせください。 連絡先は、マイナポータルの「やること(申請 状況照会)」画面から該当の手続を選択し、申 請先からの連絡内容を確認してください。

## ● PayPayで決済する(3/7)

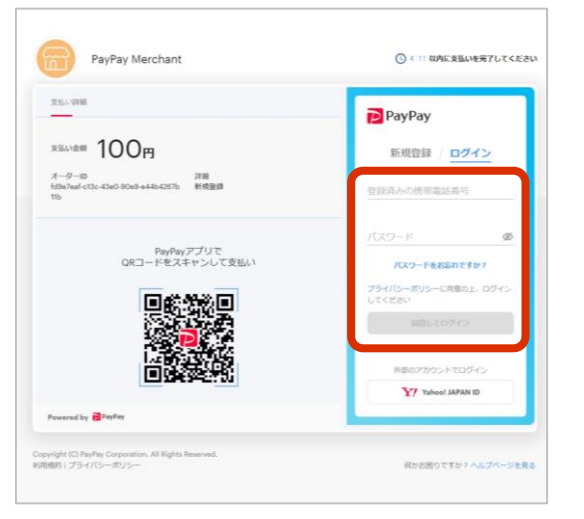

#### パソコンのブラウザで支払う場合

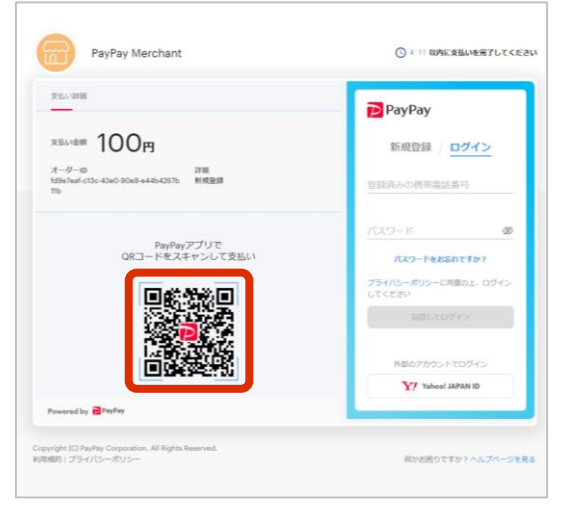

スマートフォンのPayPayアプリで支払う場合

画面の内容に従ってPayPayで支払いをします。

- パソコンのブラウザで支払う場合
   ログイン情報を入力してPayPayにログイン
   し、お支払手続を進めてください。
- スマートフォンのPayPayアプリで支払う場合
   スマートフォンをお手元に準備し、パソコ

ン画面に表示されているQRコードを PayPayアプリで読み取ります。 以降はスマートフォンのPayPayアプリでお 支払手続を進めてください。

PayPayでお支払を完了後、しばらくすると
 「国家資格の各種手数料・税お支払いサイ
 ト」に「お支払完了」画面が表示されます。

#### 📕 重要

4

「お支払完了」画面の表示前にPayPayのページ を閉じると、決済に失敗する可能性があります。 画面が表示されるまでしばらくお待ちください。

# ● PayPayで決済す<u>る(4/7)</u>

| KOKO PASS |                                 |                                                                                                    |                     |  |
|-----------|---------------------------------|----------------------------------------------------------------------------------------------------|---------------------|--|
|           | 1<br>©                          | 2                                                                                                    | - <sup>3</sup>      |  |
|           |                                 | お支払完了                                                                                                    |                     |  |
|           |                                 | お支払いが完了しました。                                                                                                    |                     |  |
|           | 中時の                             | manual0528020100000002                                                                                                    |                     |  |
|           | 支払器号                            | manual0528020100000000000000000000000000000000                                                                                      |                     |  |
|           | 申請名                             | 国家真格認定士 新视登録                                                                                                    |                     |  |
|           | 申請受付日(年/月/日)                    | 2024/2/5                                                                                                    |                     |  |
|           | お支払期限(年/月/日)                    | 2024/6/30                                                                                                    |                     |  |
|           | お支払完了日(年/月/日)                   | 2024/5/28                                                                                                    |                     |  |
|           | お支払手段                           | РауРау                                                                                                    |                     |  |
|           | お支払金額                           | 100円                                                                                                    |                     |  |
|           | お支払金額内訳<br>納付信報 (面)<br>内沢名      |                                                                                                    | 約行金額                |  |
|           | 登绿先阵税                           |                                                                                                    | 100(4)              |  |
|           | 領収書は発行さ<br>お支払期限から71<br>こちらの留意。 | れません。必要に応じてご自身で本画面の保存をお願いいとします<br>日辺内であれば、本画面を抱した後でち本ヘージにプクセスしますと<br>上記たち払い内容をご確認のたえに本画面を閉じてくどさい。<br>なと上記のお支払内容をご確認のうえ、本画面を閉じてくどさい。 |                     |  |
|           |                                 | (KOKO PASSB) (2                                                                                                    | ・株式会社NTTデータの登録員様です。 |  |

「お支払完了」画面に表示された内容を確認し ます。

確認後、画面を閉じてください。

#### ! 重要

5

お支払期限から7日以内であれば、本画面を閉 じた後でも、マイナポータルから本画面にアク セスすることができます。

# ● PayPayで決済する(5/7)

## ■ スマートフォンから決済する

スマートフォンで「国家資格の各種手数料・税お支払いサイト」へアクセスし、PayPay で決済します。

| коко р  | ASS                                                                                                    |                                                                 |                                         |                                    |           |
|---------|----------------------------------------------------------------------------------------------------|-----------------------------------------------------------------|-----------------------------------------|------------------------------------|-----------|
|         |                                                                                                    | 国家資格の各                                                          | 種手数料・税お支払                               | サイト                                |           |
|         | 本サイトは国家<br>お支払方法を以                                                                                                    | (員報の各種手数料・税のお支払を行うサ<br>下から選択してください。                             | イトです。                                   |                                    |           |
|         | 推舞磁境                                                                                                    |                                                                 |                                         |                                    |           |
|         | 提供するWe                                                                                                    | b価面について、推奨環境は以下のとおり                                             | टई.                                     |                                    |           |
|         | 10                                                                                                    | 端末                                                              | プラウザ(=1)                                | MIDOS                              |           |
|         | 1                                                                                                    | PC                                                              | Microsoft Edge 最新版<br>Google Chrome 最新版 | Windows                            |           |
|         | 2                                                                                                    |                                                                 | Safari 最新版<br>Google Chrome 最新版         | macOS                              |           |
|         | 3                                                                                                    | スマートフォン                                                         | Google Chrome 最新版                       | Android                            |           |
|         | 4                                                                                                    |                                                                 | Safari 最彩版                              | 105                                |           |
|         | 前の画面に5<br>いでください                                                                                                    | Rる際は、画面上の戻るボタンを押下して<br>へ                                        | ください。ブラウザの戻るボタン及びショ                     | ■ートカットキーによる戻る操作は行わな                |           |
|         |                                                                                                    | お支払                                                             | 「方法を選択してください。                           |                                    |           |
|         | () 2009<br>() 2019<br>() 201 | 9トカードでの助支払<br>たらットカード<br>-ドでのお支払<br>w/wy<br>- ロウスかビゲンソーウェーブの目前に | ALLOH WYTS                              |                                    |           |
|         |                                                                                                    |                                                                 |                                         | FROKO PASSEJ IZ. WYORMITY-ROD      | 自豪都です。    |
| 25-052- | -15US-                                                                                                    |                                                                 |                                         | Copyright © 2023 NTT DATA JAPAN CO | RPORATION |

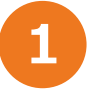

[PayPay]を選択し、 [お支払方法を確定する]を押します。

## ● PayPayで決済する(6/7)

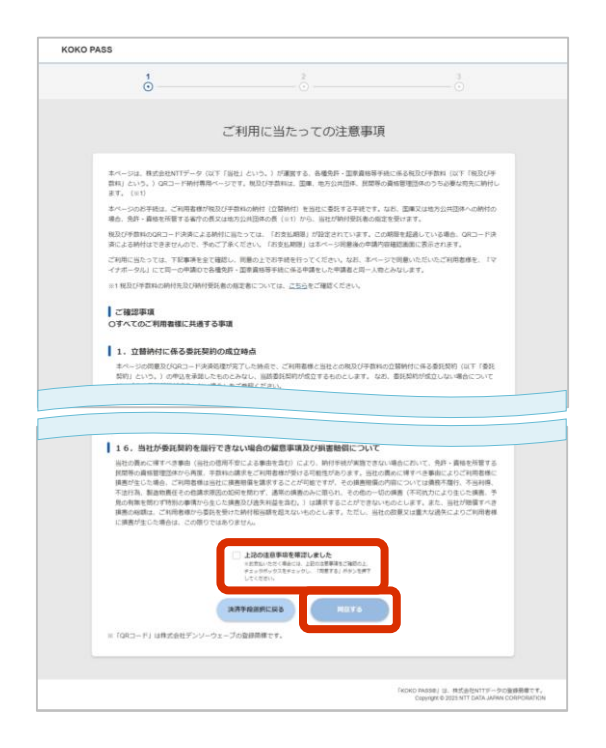

2

注意事項を確認し、[上記の注意事項を確認し ました]にチェックを入れ、[同意する]を押 します。

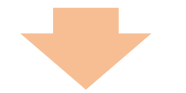

| O PASS              |                                                        |                                                                     |
|---------------------|--------------------------------------------------------|---------------------------------------------------------------------|
| <b>b</b>            | 2                                                      |                                                                     |
|                     | お支払内容の確認                                               |                                                                     |
|                     | お支払内容をご確認ください。                                         |                                                                     |
| esto                | manual052802010000002                                  |                                                                     |
| 支払需号                | manual0528020100000000000000000000000000000000         |                                                                     |
| 申請名                 | 国家真格認定土 新戒登録                                           |                                                                     |
| 申請受付日(年/月/日)        | 2024/2/5                                               |                                                                     |
| お支払期務(年:月/日)        | 2024/6/30                                              |                                                                     |
| お支払金額               | 100円                                                   |                                                                     |
| お支払金額内訳<br>納付情報 (国) |                                                        |                                                                     |
| 内政也                 |                                                        | <b>時付金額</b><br>100円                                                 |
|                     |                                                        |                                                                     |
| 「手続                 | を開始する」ボタンを押下し、PayPayでお支払確定後につい<br>お支払方法の変更、取り消しはできません。 | τι <b>.</b> .                                                       |
|                     |                                                        |                                                                     |
|                     |                                                        | KOKO PASSEJ は、株式会社NTTデータの登録部                                        |
|                     |                                                        | KOKD PASSEJ は、株式会社NTTデータの登録<br>Copyright © 2023 NTT DATA JAPAN CORE |

3

申請内容を確認し、[手続を開始する]を押し ます。

#### !重要

[手続を開始する]を押したあとは、決済方法 の変更や、決済のキャンセル(取り消し)はで きません。返金が必要な場合は、マイナポータ ルで確認できる連絡先にお問い合わせください。 連絡先は、マイナポータルの「やること(申請 状況照会)」画面から該当の手続を選択し、申 請先からの連絡内容を確認してください。

## ● PayPayで決済する(7/7)

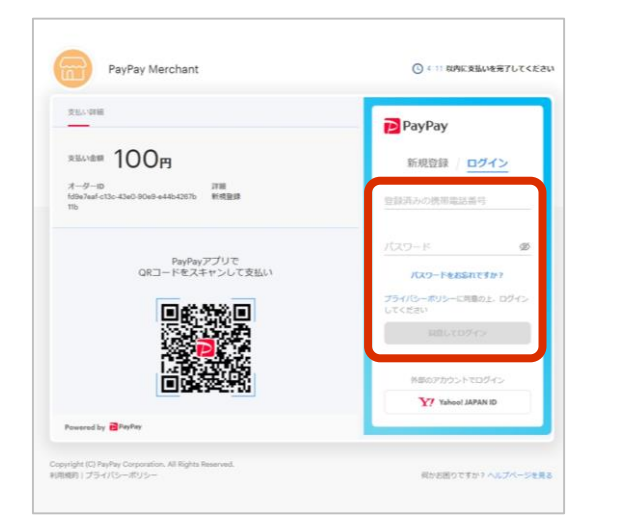

PayPayアプリがインストールされていない場合

画面の内容に従ってPayPayで支払いをします。

- PayPayアプリがインストール済みの場合は、 アプリ起動後にお支払手続を進めてください。
- PayPayアプリがインストールされていない 場合は、そのままスマートフォンのブラウ ザでログイン情報を入力し、PayPayにログ インしてお支払手続を進めてください。
- PayPayでお支払を完了後、しばらくすると
   「国家資格の各種手数料・税お支払いサイ
   ト」に「お支払完了」画面が表示されます。

#### | 重要

「お支払完了」画面の表示前にPayPayのページ を閉じると、決済に失敗する可能性があります。 画面が表示されるまでしばらくお待ちください。

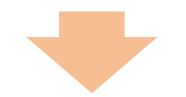

| KOKO PASS |                                    |                                                                                                    |                                |
|-----------|------------------------------------|----------------------------------------------------------------------------------------------------|--------------------------------|
|           | <b>o</b>                           | 2                                                                                                    | - ⊙                            |
|           |                                    | お支払完了                                                                                                    |                                |
|           |                                    | お支払いが完了しました。                                                                                                    |                                |
|           | 中語の                                | manual0528020100000002                                                                                                    |                                |
|           | 支払番号                               | manual0528020100000000000000000000000000000000                                                                               |                                |
|           | 申請名                                | 国家真格認定士 新现登録                                                                                                    |                                |
|           | 申請受付日(年/月/日)                       | 2024/2/5                                                                                                    |                                |
|           | お支払期限(年/月/日)                       | 2024/8/30                                                                                                    |                                |
|           | お支払完了日(年/月/日)                      | 2024/5/28                                                                                                    |                                |
|           | お支払手段                              | PayPay                                                                                                    |                                |
|           | お支払金額                              | 100[7]                                                                                                    |                                |
|           | お支払金額内訳<br>納付信報(国)<br>内訳名<br>登録先許税 |                                                                                                    | Mrr金属<br>100円                  |
|           | 領収書は発行され<br>お支払期限から76<br>こちらの留意点   | はません。必要に応じてご自身で本面面の保存をお願いいたします。<br>日以内であれば、本面面を抱した彼でも本ベージにプクセスしますと<br>上記た支払が内容とで確認いただけます。<br>Bと上記の応支払が内容とご確認のうえ、本面面を抱じてくどさい。 |                                |
|           |                                    | (KOKO PASSE) (2                                                                                                    | ・株式会社NTTデータの登録費像です。            |
|           |                                    | Copyright © 2                                                                                                    | 323 NTT DATA JAPAN CORPORATION |

5

4

「お支払完了」画面に表示された内容を確認し ます。

確認後、画面を閉じてください。

#### !重要

お支払期限から7日以内であれば、本画面を閉 じた後でも、マイナポータルから本画面にアク セスすることができます。

## ● 決済内容を確認する(1/1)

マイナポータルから「国家資格の各種手数料・税お支払サイト」にアクセスすると、支払手続が 完了した旨及び決済内容を確認できます。

|                           | お支払完了                                                                                                    |
|---------------------------|----------------------------------------------------------------------------------------------------|
|                           | お支払いが完了しました。                                                                                                    |
| eao                       | manual/528020100000001                                                                                                    |
| 交运器号                      | manual/152802010000000000000000001                                                                                         |
| #386                      | 国家員務認定士 新建直接                                                                                                    |
| 申請受付日(年/月/日)              | 2024/25                                                                                                    |
| お支払期限(年/月/日)              | 2024/6/30                                                                                                    |
| お支払用7日(年(月/日)             | 2024/528                                                                                                    |
| 821.50                    | クレジットカード                                                                                                    |
| お支出主朝                     | 100FI                                                                                                    |
| お支払金額内原                   |                                                                                                    |
| 納付切報 (國)                  |                                                                                                    |
| A26                       | Mittald<br>1007                                                                                                    |
| 領収責は発行<br>お支払期限か<br>こ55の留 | 581ません。必要に応じてご自身で本面面の保存をお願いいたします。<br>57日以内であれば、本面強を招した後でもホージにアウエします。<br>上記を見かれる空間違いたけます。<br>豊心と上記のお支払の容をご確認のなえ、本面面を招じて代さい。 |

クレジットカードで決済した場合の画面例

1

「お支払完了」または「お支払手続き情報」 面が表示されます。

表示された内容を確認したあとに、画面を閉じ てください。

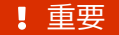

お支払期限から7日経過したあとは、確認できなくなりますのでご注意ください。

#### ■ 商標について

- QRコードは株式会社デンソーウェーブの登録商標です。
- PayPayは、PayPay株式会社の登録商標または商標です。
- KOKO PASS®は、株式会社NTTデータの登録商標です。